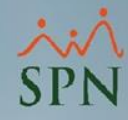

# Registro de Empleados Pasantes

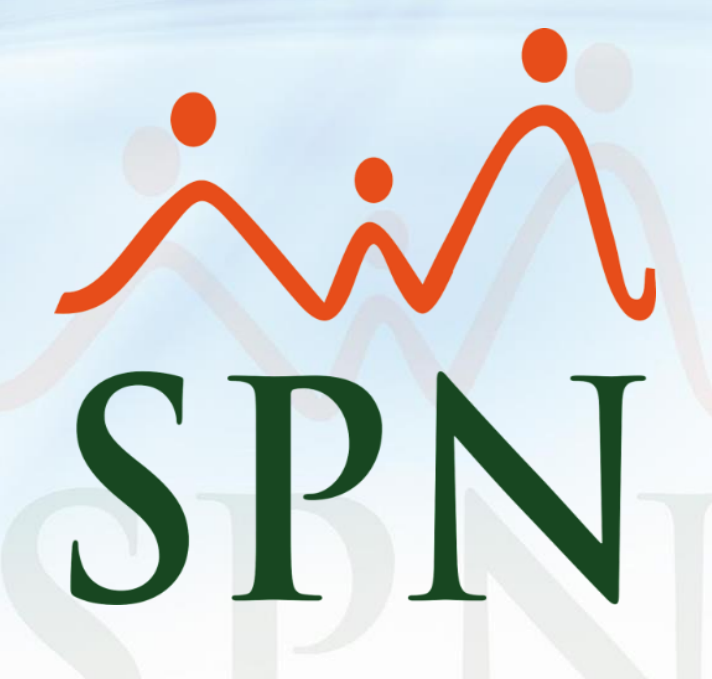

Junio 2024

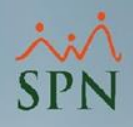

### Contenido

| Objetivo                                        | 03 |
|-------------------------------------------------|----|
| 1. Registro Tipo de Nómina Pasantes             | 04 |
| 2. Registro Empleados Pasantes                  | 07 |
| 3. Incorporación Pasante vía Acción de Personal | 10 |
| 4. Manejo de Remuneración para Pasantes         | 17 |
| 5. Manejo de TSS para Pasantes                  | 18 |
| 6. Reporte Relación de Empleados Pasante        | 19 |

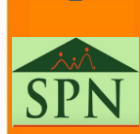

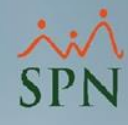

### Objetivo

Este documento tiene como objetivo proporcionar una guía detallada sobre los pasos a seguir en el software SPN para registrar a un empleado de tipo Pasante. Además, se explicará el manejo adecuado en situaciones donde el pasante deba recibir o no un pago, y si aplica o no para el Sistema de Seguridad Social (TSS).

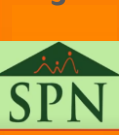

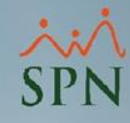

### 1. Registro Tipo de Nómina Pasantes

Es recomendable crear un tipo de nómina exclusivo para pasantes, tanto si la pasantía será remunerada como si no. Esta práctica facilita una mejor organización interna y permite un seguimiento más claro de los ingresos y egresos asociados a este tipo de empleados. Además, al generar los archivos de Autodeterminación TSS, se puede establecer con mayor precisión si estos colaboradores serán excluidos o no en dichos archivos.

Para registrar un tipo de nómina en SPN Software debemos acceder al módulo de Nómina, menú <u>Parámetros</u>, opción <u>Tipos de Nómina</u>, una vez se abre la pantalla se presiona el botón <u>Nuevo</u>. Ver ejemplo en la siguiente página.

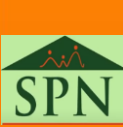

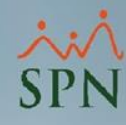

### 1. Registro Tipo de Nómina Pasantes

| Parámetros Consultas Seguridad Sobre el Sistema                               | Cambiar de Com                | Cambiar de Compañía Finalizar   |          |              |              |            |     |
|-------------------------------------------------------------------------------|-------------------------------|---------------------------------|----------|--------------|--------------|------------|-----|
| #1 Tabla ISR                                                                  |                               | SPN SOFTWARE                    |          |              |              |            |     |
| Parámetros de Cálculos                                                        |                               |                                 |          |              |              |            |     |
| Tinos de Némina                                                               | 🐞 Tipos de Né                 | ómina                           |          |              |              |            | • 🗙 |
|                                                                               | Opciones                      |                                 |          |              |              |            |     |
| #2 Tipos de Ingreso                                                           |                               | A <b>h</b>                      |          |              |              |            |     |
| Tipos de Descuentos                                                           |                               |                                 |          |              |              |            |     |
| Tipos de Descuentos (Regalía/Bonificación)                                    | #3 <u>ja</u> <u>C</u> onsulta | 🛛 📝 <u>R</u> egistro            |          |              |              |            |     |
| Tipos de Horas Trabajadas                                                     |                               |                                 |          |              |              |            | 1   |
| Tipos de Volantes de Pago                                                     | Códiao                        | Descripción                     | ISR      | Salario Base | Periodicidad | Códiao TSS |     |
| Código Transferencia Bancaria                                                 |                               | NOMINA PRINCIPAL                | <b>1</b> | <b>V</b>     | Quincenal    | 001        |     |
| Velides Asshive de Texeforencia Personia                                      | 2                             | NOMINA SALIENTES O INACTIVOS    | <b>V</b> |              | Quincenal    | 001        |     |
| Validar Archivo de Transferencia Bancaria                                     | 3                             | NOMINA MENSUAL                  |          |              | Mensual      | 001        |     |
| Parámetros Reporte Nómina Personalizado                                       | 4                             | NOMINA SEMANAL                  |          |              | Semanal      | 001        |     |
| Configuración Reporte Nómina Personalizado II                                 | 5                             | NOMINA BISEMANAL                | <u> </u> |              | Bi-Semanal   | 001        |     |
|                                                                               | 6                             | NOMINA 4×4                      |          |              | Cada 8 Días  | 001        |     |
| Salario Mínimo                                                                | 7                             | NOMINA QUINCENAL                |          |              | Quincenal    | 001        |     |
| Grupos Descuentos                                                             | 9                             | NOMINA QUINCENAL (SPN SOFTWARE) | <u> </u> |              | Quincenal    | 001        |     |
| Concentos Externos                                                            |                               |                                 |          |              |              |            |     |
| Diferencia Retención<br>Importación Diferencia Retención<br>Deducción Salario |                               |                                 |          |              |              |            |     |
| Calendario Semanal                                                            |                               |                                 |          |              |              |            |     |
| Calendario Bisemanal                                                          |                               |                                 |          |              |              |            |     |
|                                                                               |                               |                                 |          |              |              |            |     |
| Calendario 4 x 4                                                              |                               |                                 |          |              |              |            |     |
| Horas por Mes                                                                 |                               |                                 |          |              |              |            |     |
| Empleados - Datos Nominales                                                   |                               |                                 |          |              |              |            |     |
| Actualiza Descuentos Seguridad Social                                         |                               |                                 |          |              |              |            |     |
|                                                                               |                               |                                 |          |              |              |            |     |
| Configuración Aporte Voluntario AFP                                           |                               |                                 |          |              |              |            |     |
| Configuración Subsidio ISR y TSS                                              |                               |                                 |          |              |              |            | -   |
| Otros Parámetros                                                              |                               |                                 |          |              |              | •          |     |
|                                                                               |                               |                                 |          |              |              |            |     |

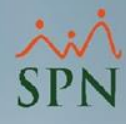

### 1. Registro Tipo de Nómina Pasantes

Una vez ingresemos a la pestaña Registro se debe proceder con el llenado de

los campos requeridos y, por último, se presionar el botón Guardar.

| 🐌 Tipos de Nómina                                                                                                    |                                                                                                    |
|----------------------------------------------------------------------------------------------------|----------------------------------------------------------------------------------------------------|
| Opciones                                                                                                    |                                                                                                    |
|                                                                                                    |                                                                                                    |
| Consulta <u>Registro</u> Datos Generales <u>Código</u> Nuevo % 1er. Período 50.0000000 €          Descripción       NÚMINA PASANTES         Periodicidad       Quincenal         Banco       Banco de Reservas         Cuenta       9600934458         Tipo de Cuenta       Cuenta | Descontar ISR Ambas Quincenas ▼<br>✓ Descontar ISR Ambas Quincenas ▼<br>✓ Descontar el ISR equitativo<br>✓ ISR correspondiente a período<br>Opciones<br>✓ Incluir Salario Base<br>Nómina Extraordinaria<br>► Pago por Horas                                    |
| E-mail analista01@spn.com.do<br>Cuenta Remesa<br>Volantes de Pago<br>Tipo de Volante: Volante de Pago 1 x Página ▼                                                                                                    | Proyectar ingresos fijos en cálculo ISR     Otras Opciones     Código de Nómina TSS     001     X Máximo Descuento General:     100     X     Máximo Descuento Imponible:     100     Z     Dolarizar Nómina     Permitir Neto en Cero     Benuiere Aurífioría |
| Mensaje<br>Se ha depositado la Nómina del presente período. Puedes<br>acceder al SPN APP y consultar el detalle de su pago.                                                                                                    | Secuencia Nómina Banco 0<br>Código de Proyecto<br>Oros parámetros de cálculos y pagos<br>✓ Incluir Sábados> ✓ Considerar como ½ día<br>☐ Incluir Domingos ☐ Incluir Días Feriados                                                                              |

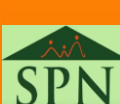

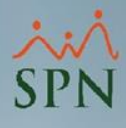

### 2. Registro Empleados Pasantes

Para registrar un Pasante en SPN Software debemos dirigirnos al menú <u>Empleados</u>, opción <u>Datos Empleados</u>, una vez se accede a la pantalla Maestro de Empleados se presiona el botón <u>Nuevo.</u>

| eclutamiento<br>#1 | Empleados Reportes Vacaciones Planes                                                                             | esarrollo Planes Seguros Acción Personal Seguridad Ocupacional Administración Autoservicio Modelos Bl Sobre Sistema Car                                                                                                    | nbiar de Compañía Finalizar |
|--------------------|----------------------------------------------------------------------------------------------------|----------------------------------------------------------------------------------------------------|-----------------------------|
| #1                 | Datos Empleados                                                                                                  | SPN SOFTWARE                                                                                                    |                             |
| #2                 | Consulta Empleados<br>Documentos Empleados<br>Administración Fotos de Empledos                                   | 🍋 Maestro de Empleados<br>Opciones 🕼 Exportar Datos 🏻 🕾 Exportar Datos con Códigos 🔄 Carta Bienvenida 🖓 Ayuda Salarios 🖉 Ayuda                                                                                                    | Einalizar                   |
|                    | Dependientes<br>Beneficiarios de Seguros<br>Asignaciones<br>Políticas de Crédito                                 | #3 2 2 2 2 2 2 2 2 2 2 2 2 2 2 2 2 2 2 2                                                                                                    | Foto                        |
|                    | Estudios Realizados<br>Carga Masiva de Estudios Realizados<br>Solicitud Masiva de Cursos<br>Cambio Estado Cursos | I Código Auxiliar     I Edad     I I I I I I I I I I I I I I I I I I I                                                                                                    |                             |
|                    | Experiencia de Trabajo<br>Graduaciones<br>Reconocimientos (Premiaciones)                                         | Fecha Nacimiento     04/06/2024 <ul> <li>Día /Mes</li> <li>01/01</li> <li>Lugar Nacimiento</li> <li>Nacionalidad</li> <li>Lengua Nativa</li> <li>Image: Construct of the second second secon</li></ul> | Cargar todas las fotos      |
|                    | Disciplinas Correctivas<br>Mensaje en Volante de Pago                                                            | Estado Civil Referencia                                                                                                    |                             |
|                    | Permisos<br>Licencias<br>Ausencias                                                                               | Nivel Académico <ul> <li>Contraseña Web</li> <li>Profesión o Carrera</li> <li>Gestionar Foto</li> <li>Buscar Foto</li> <li>Ver foto</li> </ul>                                                                                                    |                             |
|                    | Carga Masiva de Ausentismos                                                                                      | Datos de localización                                                                                                    | 1                           |
|                    | Análisis Salarial<br>Cambiar Supervisores en Lote<br>Modificar BaseRate Empleado                                 | Celular Corporativo          Teléfono 1          Teléfono 2            Celular Personal          Fax         Tel. Oficina            E-Mail Corporativo         E-Mail Personal                                                                                                    |                             |
|                    | Cartas, Contratos y Certificaciones   Reportes                                                                   | Dirección                                                                                                    |                             |
| -                  | Reportes Ministerio de Trabajo<br>Interfase Dispositivo Asistencia                                               | Zona   Image: Municipio     Región   Image: Ciudad                                                                                                    |                             |
|                    |                                                                                                    | Provincia Sector/Barrio                                                                                                    |                             |

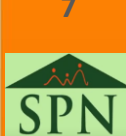

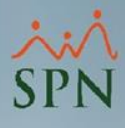

### 2. Registro Empleados Pasantes

Para completar el Maestro de Empleados se debe de llenar los campos obligatorios ubicados en las pestañas Datos Generales, Datos de Organización y Datos de Nómina. En indispensable establecer que el tipo de empleado es <u>PASANTE</u>.

| Maestro de Empleados  |                                          |                           |                          |                                |
|-----------------------|------------------------------------------|---------------------------|--------------------------|--------------------------------|
| Opciones Exportar     | Datos 🛛 🚰 Exportar Datos con Códigos     | 📓 Carta Bienvenida        | 🧿 Ayuda Salarios 🛛 🌘     | 🧿 Ayuda 🛛 🚺 <u>F</u> inalizar  |
| 🗋 🔚 🛃 🚳 🖬 🖬           |                                          |                           |                          |                                |
| 🚨 Datos Generales 🛛 🚮 | Datos de Organización 🛛 🥞 Datos de Nómin | na 📔 🚰 🛛 tros Datos 🕴 🌆 D | ocumentos   🔊 Consulta   |                                |
|                       |                                          |                           |                          |                                |
| -                     |                                          |                           |                          |                                |
| Fecha Ingreso         | 04/06/2024  Fecha Co                     | ntratación 04/09/2024 🔻   | Turno L - V: 08:00 a     | a.m 05:30 p.m. 💌               |
| Facilidades           | Sucursal Bonao                           | -                         | Desde <                  | 08:01                          |
| Clase Empleado        | Administrativo                           | Valuación 04/07/2024 🔽    | Hasta <                  | 17:30                          |
| Nivel                 | Nivel 2 Nivel Padre Dire                 | cción General 🗾 💌         | Reloj                    | •                              |
| Clasificación         | Dirección de Finanzas                    | •                         | Horario 08 A.M. a 05     | :30 P.M.                       |
| Posición Jerárquica   | Pasante                                  |                           | Poncha SI                | •                              |
| Posición Horizontal   | Pasante                                  | - 🤇                       | 🔲 Evaluable en módulo    | de Evaluación de Desempeño     |
| Departamento          | Administración                           | - 🤇                       |                          |                                |
| Grupo de Trabajo      | Administración                           | ·                         | Dirección                |                                |
| Tipo de Empleado      | PASANTE                                  | -                         | Gerencia                 |                                |
| Unidad Organizacional |                                          | •                         |                          |                                |
| Grupo Ocupacional     |                                          |                           | Supervisores de cualquie | r compañía                     |
| Ruta                  | ,,,,                                     | Supervisor 404309         | Alberto Polanco          |                                |
| Pensión - AFP         |                                          | Sobre la Posición         |                          |                                |
| Salud - ABS           |                                          | Grado                     | <b>v</b>                 |                                |
| Númera Afiada         |                                          | Haypoint                  | 0                        | Basikla (aska kíunina Cantrata |
| Numero Aniiduo        |                                          | BaseRate                  | 1.00                     | 04/09/2024                     |
| 110.55                |                                          | , ,                       |                          | Motivo Salida de Compañía      |
| Número Tarjeta        |                                          |                           |                          | •                              |
| Estatus               | I - Inactivo                             | Fecha Estatus 04.         | /06/2024                 | Fecha Última Modificación      |
| Casillero             | <b>•</b>                                 | Parqueo                   | •                        |                                |
|                       |                                          |                           |                          |                                |

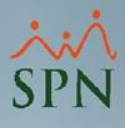

### 2. Registro Empleados Pasantes

También se recomienda que el empleado esté asociado únicamente al tipo

de nómina creado para los pasantes, en este ejemplo NÓMINA PASANTES,

una vez completados los campos obligatorios se presiona el botón Guardar.

| Maestro de Empleado               | 5                                         |                           |                      |                                                    | ×                       |
|-----------------------------------|-------------------------------------------|---------------------------|----------------------|----------------------------------------------------|-------------------------|
| Opciones Exporta                  | ar Datos 🛛 🛤 Exportar D                   | atos con Códigos          | 📓 Carta Bienvenida   | a 🧳 Ayuda Salarios 🛛 🕢 Ay                          | uda 🚺 <u>F</u> inalizar |
| 🗋 🛃 🗟 📾 🖪 (                       | 1 <b>1</b>                                |                           |                      |                                                    |                         |
| 💵 Datos Generales 📔 🖞             | h Datos de Organización                   | 🤪 Datos de <u>N</u> ómina | 🛛 🚰 Otros Datos 🛛 💆  | 🕽 Docu <u>m</u> entos 🛛 🔊 <u>C</u> onsulta 🗎       |                         |
|                                   |                                           | Mich                      | ael José Rodríg      | uez                                                |                         |
| Salario Base                      | 0.00                                      | Salario Anterior          | 0.00                 | Tipos N                                            | lóminas                 |
| Salario en Dólares                | 0.00                                      | 🔲 Indexado dólares        |                      | NOMINA 4X4<br>NOMINA BISEMANAL<br>NOMINA MENSILIAI |                         |
| Salario Hora                      | 0.0000                                    | Salario Período           | 0.00                 | NOMINA PRINCIPAL<br>NOMINA QUINCENAL (SPN SOFT     | WARFI                   |
| Fecha Último Aumento              |                                           | Salario Promedio          | 0.00                 | NOMINA SALIENTES Ò INACTIVO<br>NOMINA SEMANAL      | )S                      |
| Salario Base Referencia           | al 75,000.00                              | Salario Referencial       | 75,000.00            |                                                    |                         |
| Asumir ISR                        |                                           |                           |                      |                                                    |                         |
| Nivel Salarial                    | Nivel 7                                   | •                         |                      | <b>~</b>                                           | Ê                       |
| Forma de Pago                     | Efectivo                                  | -                         |                      | Nóminas                                            | Empleado                |
| Banco                             |                                           | •                         |                      | NUMINA PASANTES                                    |                         |
| Cuenta Bancaria                   |                                           |                           |                      |                                                    |                         |
| Tipo de Cuenta                    |                                           | •                         |                      |                                                    |                         |
| Frecuencia de Pago                | QUINCENAL                                 | •                         |                      |                                                    |                         |
| Tipo Asalariado                   | P - Ocasional (no fijo)                   | <b>•</b>                  | Nómina Salario       | NOMINA PASANTES                                    | •                       |
| Labora Tiempo Parcial             |                                           |                           | Nómina Vacaciones    | NOMINA PASANTES                                    | <b>_</b>                |
| Datos Otros Emple                 | adores                                    |                           | Último Período Vaca  | ciones Desde                                       | Hasta 🔹                 |
| Cuando el A<br>BNC Agente Betenc  | gente de Retención es otra                | Empresa                   | Evoluir empleado del | pago de                                            |                         |
|                                   |                                           |                           |                      | pago do                                            |                         |
| Cuando el A<br>Remuneración Otros | gente de Retención es esta<br>Empleadores | Empresa<br>0.00           | Aplica para Inc      | entivo 🦳 Aplica para Subsidio                      | Aplica para Transporte  |
|                                   |                                           |                           | L                    |                                                    |                         |

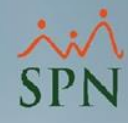

Luego de registrar el pasante como empleado, se debe realizar la acción de personal <u>Incorporación Pasante</u> para realizar la activación de este colaborador, este procedimiento se realiza por el menú <u>Acción Personal</u>, opción <u>Registrar Acciones de Personal</u>, paso seguido botón <u>Nuevo</u>. Ver ejemplo en la siguiente página.

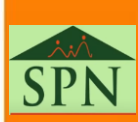

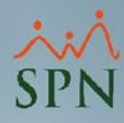

Ruta de acceso a Registro de Acciones de Personal:

| P <u>l</u> anes Seguros | Acción Personal Seguridad Ocupacional Administra                       | Autoservicio Modelos Bl Sobre Sistema Cambiar de Comp                 | vañía Finalizar                         |
|-------------------------|------------------------------------------------------------------------|-----------------------------------------------------------------------|-----------------------------------------|
|                         | #1 Asistente Vinculaciones                                             | SPN SOFTWARE                                                          |                                         |
|                         | Asistente Desvinculaciones                                             | Acción de Personal                                                    |                                         |
|                         | Registrar Acciones de Personal                                         | 📔 📑 🎒 🧕 🕵 🏹 📆 Ver Bienes y Beneficios 🚺                               |                                         |
|                         | #2 Autorizar Acciones de Personal                                      |                                                                       |                                         |
|                         | Consultar Acciones de Personal                                         |                                                                       |                                         |
|                         | Registrar Check Out                                                    | Busqueda Descripción                                                  |                                         |
|                         | Transferencia Empleados                                                | Aplica fecha                                                          | Tipo de nómina                          |
| S. S. M.                | Aumento Masivo de Sueldos                                              | Fecha desde         01/01/2024         Fecha hasta         04/06/2024 | C Buscar                                |
| 5 89 6                  | Carga Masiva de Empleados<br>Acciones Masivas de Salida e Informativas | Estatus Acción:                                                       | Autorizada C Anulada                    |
|                         | Acciones Masivas de Promoción y Traslado                               |                                                                       |                                         |
|                         | Carga Masiva de Cuentas Bancarias                                      | Fecha Nombres Y Apellidos                                             | Tipo Acción Anterior Anterior Propuesto |
|                         | Análisis Salarial                                                      |                                                                       |                                         |
|                         | Análisis Salarial Bloque                                               |                                                                       |                                         |
|                         | Impresión Cartas de Salida (Prestaciones) 🔸                            |                                                                       |                                         |
|                         | Evaluación Salida Empleado                                             |                                                                       |                                         |
|                         | Asignación Cartas a Motivos Salida                                     |                                                                       |                                         |
|                         | Ordinales del Código Laboral                                           |                                                                       |                                         |
|                         | Causas de Salida                                                       |                                                                       |                                         |
| and the second          | Prestaciones Laborales                                                 |                                                                       |                                         |
| 18/100                  | Clase Acción de Personal                                               |                                                                       |                                         |
|                         | Tipo Acción de Personal                                                |                                                                       |                                         |
|                         | Motivo Acción de Personal                                              |                                                                       |                                         |
| 1                       | Permisos por Tipos de Acciones                                         |                                                                       |                                         |
|                         | Notificación Aprobación Acciones                                       |                                                                       |                                         |
| 12 7                    |                                                                        |                                                                       |                                         |
|                         | Configuración - Acción Gubernamental                                   |                                                                       |                                         |
|                         | Aumento Macino de Pavrate                                              | •                                                                     | ×                                       |
|                         |                                                                        |                                                                       |                                         |
|                         |                                                                        |                                                                       |                                         |

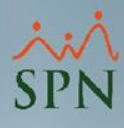

| Acción de Persor                | nal                                                     |                          |                                      |
|---------------------------------|---------------------------------------------------------|--------------------------|--------------------------------------|
|                                 | 🔍 🔣 🕢 Ver Bienes y Beneficios 🛛 🚺                       |                          |                                      |
| #5                              | Benitte                                                 |                          | Anlianda 🖂 Mia ETI 🖂 🛛 Origani Paran |
| <u>L</u> onsulta <u></u>        | <u>Hegistro</u> #1                                      |                          | Aplicada ( VIa ETE ) Urigen: Person  |
| Tipo Acción Inc                 | orporación Pasante 📃 🎅                                  | D Acción Nuevi           | o Estatus Cédula 402-1233115-8       |
| Clase Acción EN                 | TRADA                                                   | Check Out                | Trámite Fecha Acción 05/06/2024 💌    |
| Empleado                        | 404367 Michael José Rodríguez                           |                          | Fecha Efectiva 01/06/2024            |
| Motivo Nu                       | evo Ingreso                                             |                          | 💌                                    |
| 'eríodo de contrat              | o: Inicio Periodo 01/06/2024 💌 *                        | Término Periodo          | 01/09/2024 • #2 /Ha sido             |
| /acante desde                   | T * Sustituye a 0                                       | ,                        | empleado nuestro                     |
| -Estado Actual                  |                                                         | Estado Propuesto         | <u> </u>                             |
| Facilidades                     | Sucursal Bonao                                          | Facilidades              | Sucursal Bonao 💌 💌                   |
| Clase Empleado                  | Administrativo                                          | Clase Empleado           | Administrativo                       |
| Nivel                           | Nivel 2                                                 | Nivel                    | Nivel 2                              |
| Clasificación                   | Dirección de Finanzas                                   | Clasificación            | Dirección de Finanzas 💽 💌 *          |
| Posición                        | Pasante                                                 | Posición 😭               | Pasante 💌 *                          |
| Departamento                    | Administración                                          | Departamento             | Administración 📃 🔍 *                 |
| Grupo Trabajo                   | Administración                                          | Grupo Trabajo            | Administración 🗨 🛄 *                 |
| Equipo                          |                                                         | Equipo                   | <b>▼</b> *                           |
| Compañía Sup.                   |                                                         | Compañía Sup.            | <b>▼</b> *                           |
| Supervisor                      | Alberto Polanco                                         | Supervisor               | Alberto Polanco 💌 *                  |
| Turno                           | L - V: 08:00 a.m 05:30 p.m.                             | Turno                    | L - V: 08:00 a.m 05:30 p.m. 💌 *      |
| Tipo Empleado                   | PASANTE                                                 | Tipo Empleado            | PASANTE 👻 *                          |
| Tipo Asalariado                 | P - Ocasional (no fijo)                                 | Tipo Asalariado          | P - Ocasional (no fijo) 🔹 💌          |
| Tipo Nómina                     | NOMINA PASANTES                                         | Tipo Nómina              | NOMINA PASANTES                      |
| Unidad<br>Organizacional        |                                                         | Unidad<br>Organizacional | ×                                    |
| Dirección                       |                                                         | Dirección                | Finanzas 👻 *                         |
| Gerencia                        |                                                         | Gerencia                 | Finanzas 🔹                           |
| Sueldo RD\$                     | 0.00                                                    | Sueldo RD\$              | 0.01 * <b>#4</b> % Aumento 100.00 *  |
| Descripción<br>Salario Variable |                                                         |                          |                                      |
| n azon o<br>Comentario          | Incorporacion pasante con techa etectividad al U1 de ju | nio 2024                 | C C IV Evaluacion                    |
| Sobre la Solicitue              |                                                         |                          |                                      |
| Solicitado por                  | Supervisor                                              |                          |                                      |
| Cargo                           | Director Administrativo                                 |                          | Adjupter                             |
| Requerido por                   |                                                         |                          | Documentos                           |

### **Consideraciones:**

- 1. El tipo de acción a utilizar es Incorporación Pasante.
- Se debe establecer el período de contrato, es decir, la duración de la pasantía.
- 3. Completar los campos obligatorios del Estado Propuesto.
- En caso de que la pasantía no sea remunerada por un salario, se puede establecer como salario \$0.01.
- Como último paso, se digita Razón o comentario y se presiona el botón <u>Guardar</u>.

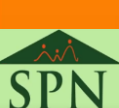

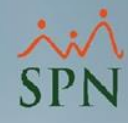

Luego del registro de la Acción de Personal, para activar el pasante, la acción de personal debe ser aprobada por los usuarios que forman parte del flujo de aprobación. Este proceso se lleva a cabo por el menú <u>Acción Personal</u>, opción <u>Autorizar Acciones de Personal</u>. Desde esta pantalla, podemos aplicar criterios de búsqueda para consultar la acción y posteriormente aprobarla. A continuación, se presenta un ejemplo.

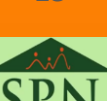

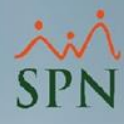

Pasos a seguir para consultar acción de personal y luego aprobar acción de

incorporación pasante.

| 2  | Auto       | orización Accio  | ón de Personal                |                         |                     |           |                      | <b>—</b> ×-        |
|----|------------|------------------|-------------------------------|-------------------------|---------------------|-----------|----------------------|--------------------|
|    | 3 AI       | utorizar 🥹 A     | nular 🔝 Ver Bienes y Benefici | os 🚺 <u>F</u> inalizar  |                     |           |                      |                    |
|    | <u>i</u> [ | Çonsulta 🛛 📝     | <u>R</u> egistro              |                         |                     |           |                      | 1                  |
|    | Bús        | queda            |                               |                         | al -1 #1            |           |                      | #3                 |
| ļļ | Fe         | cha              | Desde  01706/2                | 1024 💌 Hasta   06/06/20 |                     |           |                      |                    |
|    | Ti         | ipo de nómina    |                               |                         | <u> </u>            |           |                      |                    |
|    | E          | status <b>#2</b> | No Autorizada (En Trámite)    | C Autorizada C          | Anulada             |           |                      | Buscar             |
|    |            | Fecha            | Nombres Y Apellidos           | Tipo Acción             | Salario<br>Anterior | ID Acción | Salario<br>Pronuesto | <u> </u>           |
| #4 | ŧĽ         | 05/06/2024       | Michael José Rodríguez        | Incorporación Pasante   | 0.01                | 425       | 0.01                 | Incorporación de F |
|    |            |                  |                               |                         |                     |           |                      |                    |
|    |            |                  |                               |                         |                     |           |                      |                    |
|    |            |                  |                               |                         |                     |           |                      |                    |
|    |            |                  |                               |                         |                     |           |                      |                    |
|    |            |                  |                               |                         |                     |           |                      |                    |
|    |            |                  |                               |                         |                     |           |                      |                    |
|    |            |                  |                               |                         |                     |           |                      |                    |
|    |            |                  |                               |                         |                     |           |                      |                    |
|    |            |                  |                               |                         |                     |           |                      |                    |
|    |            |                  |                               |                         |                     |           |                      |                    |
|    |            |                  |                               |                         |                     |           |                      |                    |
|    |            |                  |                               |                         |                     |           |                      |                    |
|    | •          |                  |                               |                         |                     |           |                      |                    |
|    |            |                  |                               |                         |                     |           |                      |                    |
|    |            |                  |                               |                         |                     |           |                      |                    |

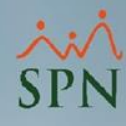

| <u>C</u> onsulta 🧕                                   | <u>A</u> <u>R</u> egistro      |                          |                          | 🕜 Ayuda               | #                                                                                                    | 5 Origen: Person |
|------------------------------------------------------|--------------------------------|--------------------------|--------------------------|-----------------------|----------------------------------------------------------------------------------------------------|------------------|
| ipo Acción                                           | ncorporación Pasante           |                          |                          | D Acción              | Fecha Acción                                                                                                    |                  |
| lase Acción                                          | 1-Entrada                      | Código Check Out         | 0                        | 425                   | 05/06/2024                                                                                                    |                  |
| mpleado                                              | 404367 Michael José F          | lodríguez                |                          | Status                | Fecha Efectividad                                                                                                    | Autorizar        |
| lotivo I                                             | Nuevo Ingreso                  |                          |                          | Trámite               | 01/06/2024                                                                                                    |                  |
| eríodo de contr                                      | ato temporero: Inicio Periodo  | 01/06/2024               | Término Periodo 01       | /09/2024              |                                                                                                    | (3)              |
| acante desde                                         | 7                              | Sustituye a              | I                        |                       | <b>v</b>                                                                                                    | Anular           |
| Estado Actual—                                       |                                |                          | Estado Propuesto         | )                     |                                                                                                    |                  |
| Facilidades                                          | Sucursal Bonao                 |                          | Facilidades              | Sucursal Bonao        |                                                                                                    |                  |
| Clase Empleado                                       | Administrativo                 |                          | Clase Empleado           | Administrativo        |                                                                                                    |                  |
| vivel                                                | Nivel 2                        |                          | Nivel                    | Nivel 2               |                                                                                                    |                  |
| Clasificación                                        | Dirección de Finanzas          |                          | Clasificación            | Dirección de Finan:   | las                                                                                                    |                  |
| Posición                                             | Pasante                        |                          | Posición                 | Pasante               |                                                                                                    |                  |
| Departamento                                         | Administración                 |                          | Departamento             | Administración        |                                                                                                    |                  |
| Grupo de Traba                                       | o Administración               |                          | Grupo de Trabajo         | Administración        |                                                                                                    |                  |
| Equipo                                               |                                |                          | Equipo                   |                       |                                                                                                    |                  |
| Supervisor                                           | Alberto Polanco                |                          | Supervisor               | Alberto Polanco       |                                                                                                    |                  |
| Turno                                                | L - V: 08:00 a.m 05:30 p.m     |                          | Turno                    | L - V: 08:00 a.m 0    | 5:30 p.m.                                                                                                    |                  |
| Tipo Empleado                                        | PASANTE                        |                          | Tipo Empleado            | PASANTE               |                                                                                                    |                  |
| Tipo Asalariado                                      | P - Ocasional (no fijo)        |                          | Tipo Asalariado          | P - Ocasional (no fij | o)                                                                                                    |                  |
| Tipo Nómina                                          | NOMINA PASANTES                |                          | Tipo Nómina              | NOMINA PASANTI        | IS                                                                                                    |                  |
| Unidad<br>Organizacional                             |                                |                          | Unidad<br>Organizacional |                       |                                                                                                    |                  |
| Dirección                                            |                                |                          | Dirección                | Finanzas              |                                                                                                    |                  |
| Gerencia                                             |                                |                          | Gerencia                 | Finanzas              |                                                                                                    |                  |
| Sueldo RD\$                                          | 0.01                           |                          | Sueldo RD\$              | 0.01                  |                                                                                                    |                  |
| escripción<br>alario Variable<br>azón o<br>omentario | ncorporación de Pasante, ingre | so efectivo el sábado 01 | de Junio 2024            |                       | <ul><li>↓</li><li>↓</li>&lt;</ul> |                  |
| Solicitada Por S                                     | Supervisor                     |                          | Cargo Director Admin     | istrativo             |                                                                                                    | Ver<br>Adjuntos  |
| Autorizada Por: -                                    |                                |                          |                          |                       |                                                                                                    |                  |

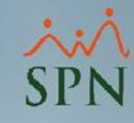

Formulario de Acción de Personal de Incorporación Pasante:

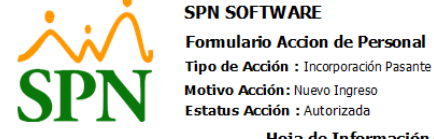

Formulario Accion de Personal

Fecha : 06/06/2024 Hora : 8:49 am ID Acción : 425 Fecha Acción : 05/06/2024 Fecha Efectiva : 01/06/2024

|                           |                  |                            | Hoja                                 | de Informa              | ción del Emplea                | ado                      |                              |                             |
|---------------------------|------------------|----------------------------|--------------------------------------|-------------------------|--------------------------------|--------------------------|------------------------------|-----------------------------|
| Codigo<br>404367          | Codigo<br>404367 | Auxiliar Nor<br>Mid        | m <b>bre</b><br>nael José Rodríguez  |                         | Cuenta<br>0                    | Banco Fecha (<br>04/09/2 | C <b>ontratación</b><br>024  | Fecha Ingreso<br>04/06/2024 |
|                           |                  |                            |                                      | Datos P                 | ersonales                      |                          |                              |                             |
| Fecha Naci<br>18/05/1998  | imiento          | <b>Género</b><br>Masculino | E <b>stado Civil</b><br>Soltero(a)   | Cédula<br>402-1233115-8 | Celular<br>(829) 406-4879      | Celular Person           | al Telefono                  | Fecha Salid                 |
| Dirección<br>Santo Domir  | 190              |                            |                                      | I                       | No. Regist. Seg. Socia         | ali ¿Ha Trabaja<br>NO    | do anteriormer               | ite en SPN SOFTWARE?        |
|                           |                  |                            |                                      | Datos de                | a Posición                     |                          |                              |                             |
| Facilidade<br>Sucursal Bo | es<br>onao       |                            | Grupo de Traba<br>Administración     | ijo                     | Nivel<br>Nivel 2               |                          | Clasificació<br>Dirección de | <b>n</b><br>Finanzas        |
| Posición<br>Pasante       |                  |                            | Departamento<br>Administración       |                         | Supervisor<br>Alberto Polanco  |                          | Clase emple<br>Administrativ | eado<br>o                   |
| Tipo Empl<br>PASANTE      | eado             |                            | Tipo Asalariado<br>P - Ocasional (no | fijo)                   | Tipo Nómina<br>NOMINA PASANTES |                          | Unidad Org                   | anizacional                 |
|                           |                  |                            | Sueldo Actual<br>RD\$ 0.01           |                         |                                |                          |                              |                             |
|                           |                  |                            |                                      |                         | Dirección Propuest             | a                        | Gerencia Pi                  | opuesta                     |

Finanzas Finanzas Motivación U Observación

Incorporación de Pasante, ingreso efectivo el sábado 01 de Junio 2024

Empleado requerido por

Supervisor En Caso Contrario Señale:

Periodo de Prueba: 0.00 Meser Puesto Vacante desde: Sustituve a: Solicitada por: Supervisor Director Administrativo

Autorizaciones Nombre Fecha 06/06/2024 supervisor

Director

Firmado por: Autorizado por: Revisado por:

Gerente General

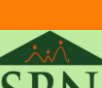

# 4. Manejo de Remuneración para Pasantes

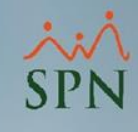

La ley establece que las pasantías no deben ser remuneradas, aunque muchas empresas optan por ofrecer una compensación económica o beneficios (transporte, alimentación, seguro médico, entre otros). En caso de que se desee ofrecer alguna remuneración, en SPN Software el pasante puede tener un salario base, se puede registrar un ingreso extraordinario (variable o fijo) o puede cobrar por hora. En caso contrario, el tipo de nómina creada para los Pasantes no debe ser procesada.

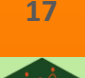

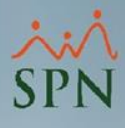

### 5. Manejo de TSS para Pasantes

Para la generación del archivo de autodeterminación TSS en SPN Software, si los pasantes no reciben ninguna remuneración cotizable para TSS no es necesario seleccionar el tipo de nómina para incluirlo en el archivo, tal como se muestra en la siguiente imagen:

| Z Generar Archivo para la TSS - Definitivo                                                                                                    |                                         | ×       |
|----------------------------------------------------------------------------------------------------|-----------------------------------------|---------|
| 😚 Generar 🛛 🕐 Ayuda 🛛 🚺 <u>F</u> inalizar                                                                                                    |                                         |         |
| Archivo de Salida<br>Nombre de Archivo<br>C:\SPN\TMP\AM_01020304_062024.csv<br>Formato: O Nativo TSS © Separado por Comas (CSV)<br>Parámetros<br>Tipo de Archivo: O Autodeterminación Mensual<br>O Retroactivo<br>C Novedades del Período                                                                                                    | Tipos de Nóminas a incuir en el Archivo |         |
| Opciones         Sólo Saldo a Favor compensado en este mes.         ✓         Presentar en "Otras Remuneraciones ISR" los ingresos que no son del "Grupo Salario" y que son cotizables para ISR y TSS a la vez.         ✓       Ingresos "Grupo Salario" a columna "Salario ISR".         Excluir Prestaciones.       ✓         ✓       Excluir Vacaciones del "Salario ISR".         Imprimir Resumen Aportaciones TSS.       Mes correspondiente         Junio       ✓         Nóminas Desde       01/06/2024 |                                         |         |
|                                                                                                    | Todos Invertir                          | Ninguno |

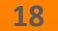

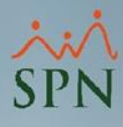

### 6. Reporte Relación de Empleados Pasantes

A través de SPN Software se puede obtener una relación de empleados pasantes filtrando por Tipo de Empleado, tal como se muestra a continuación:

| Reclutamiento Empleados | Reportes Vacaciones Planes Desarrollo Planes                                                                                                    | Seguros <u>A</u> cción Personal Seguridad Oc                                                                                                    | cupacional A <u>d</u> ministración Autoservicio  | Modelos Bl Sobre Sistema | Cambiar de Compañía | Finalizar |
|-------------------------|----------------------------------------------------------------------------------------------------|----------------------------------------------------------------------------------------------------|--------------------------------------------------|--------------------------|---------------------|-----------|
| #1                      | Listas de Empleados Por 🕨                                                                                                    | Por Fecha de Ingreso                                                                                                    | SPN SOFTWARE                                     |                          |                     |           |
|                         | Perfil del Empleado<br>Formulario Conozca Su Empleado                                                                                                    | Por Iipo Nomina<br>Por Estatus                                                                                                    |                                                  |                          |                     |           |
|                         | Contactos de empleados<br>Informe por mes de cumpleaños<br>Empleados por Generación<br>Padrón de Empleados<br>Reportes Padres, Madres y Dependientes<br>Reportes de Salarios<br>Empleados Cuentas Bancarias<br>Total Compensaciones y Descuentos | Por Facilidad<br>Por Clase de Empleado<br>Por Nivel<br>Por Clasificación<br>Por Posición<br>Por Departamento<br>Por Grupo de Trabajo<br>Por Tipo de Empleado<br>Por Superior |                                                  |                          |                     |           |
|                         | Relación de Personal<br>Datos sobre la Salud<br>Histórico de Empleados<br>Incidencias de Empleados                                                                                                    | Por Equipo<br>Por Profesión<br>Por Nivel Académico<br>Por Nivel Salarial                                                                                                    | <ul> <li>Criterio Impresión</li> <li>5</li></ul> | ×                        |                     |           |
|                         | Reporte Plazas por Posición                                                                                                    | Por Título Obtenido                                                                                                    | Tipo Empleado<br>#4                              |                          |                     | 1         |
|                         | Producción Laboral General<br>Producción Laboral Distintos Criterios                                                                                                    | Por Discapacidad Por Grupo Ocupacional                                                                                                    | C Todos                                          | Fecha Nacimiento         |                     |           |
|                         | HeadCount<br>Reporte Índice de Rotación<br>Planilla Personal Fijo                                                                                                    | Por Unidad Organizacional<br>Por Gerencia<br>Por Dirección                                                                                                    | C Inactivos                                      |                          | 10                  | 1         |
|                         | Antigüedad Por Posición<br>Retorno Inversión (ROI) Capital Humano<br>Factor Bradford                                                                                                    | Por Ruta<br>Por Turno<br>Horario o Jornada                                                                                                    |                                                  |                          | 2                   | -         |
|                         | Reportes Capacitación                                                                                                    | Por ARS                                                                                                    | DN                                               | ALL VALUE                | 111                 |           |
|                         | Cartas, Contratos y Certificaciones                                                                                                    | Por AFP                                                                                                    |                                                  | 1                        | 111                 | 1         |

### 6. Reporte Relación de Empleados Pasantes

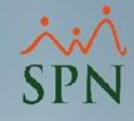

Relación de Empleados por Tipo de Empleado Pasante:

#### SPN SOFTWARE

Relación de Empleados por Tipo de Empleado Fecha : 08/06/2024 Ordenado por Fecha Ingreso Hora : 09:41:50 a.m. Tipo Empleado : PASANTE Página: 1/1 SALARIO SALARIO **FECHA** TERMINO SALARIO CODIGO NOMBRE ŒDULA POSICION INGRESO CON TRATO HORA BASE PROMEDIO 3 - PASANTE 404367 Michael José Rodríguez 04/06/2024 402-1233115-8 0.00 0.01 0.01 Pasante Sub total: 1 0.01 0.01 Total General: 1 RD\$0.01 RD\$0.01

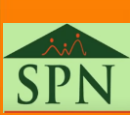

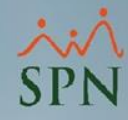

# Registro de Empleados Pasantes

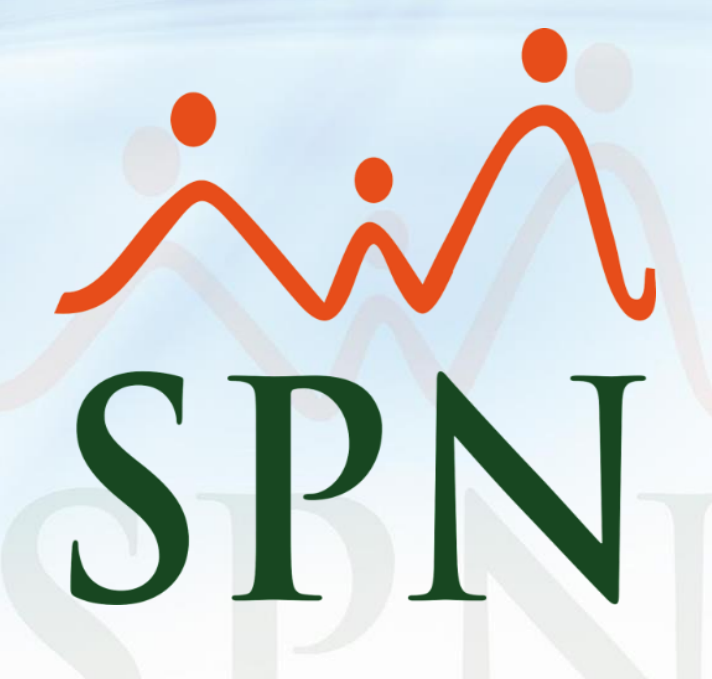

Junio 2024